## How to view your Transcript

To view your unofficial transcript or request an official transcript, take the following steps.

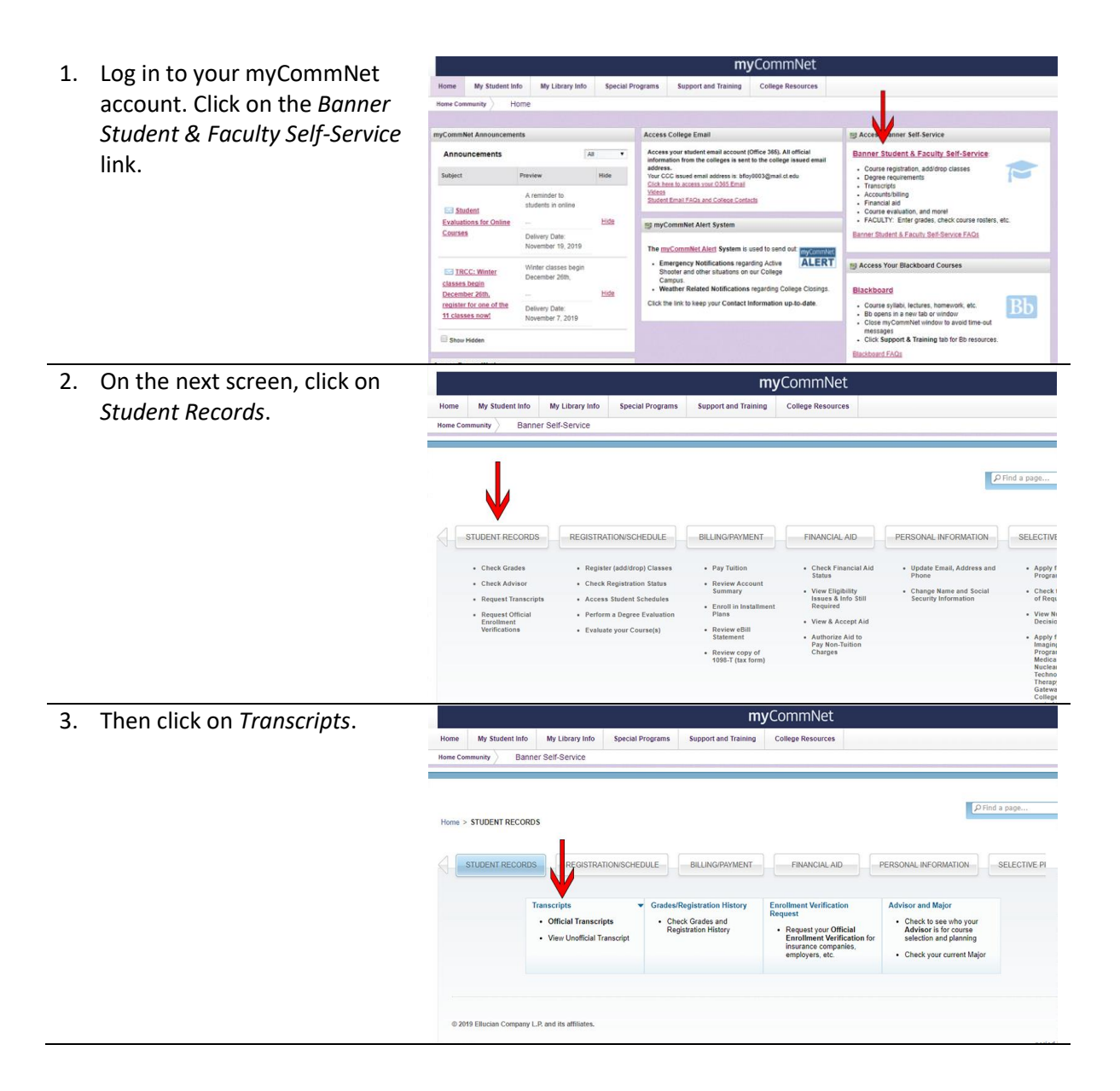

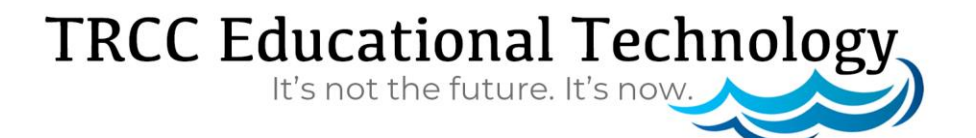

## How to view your Transcript

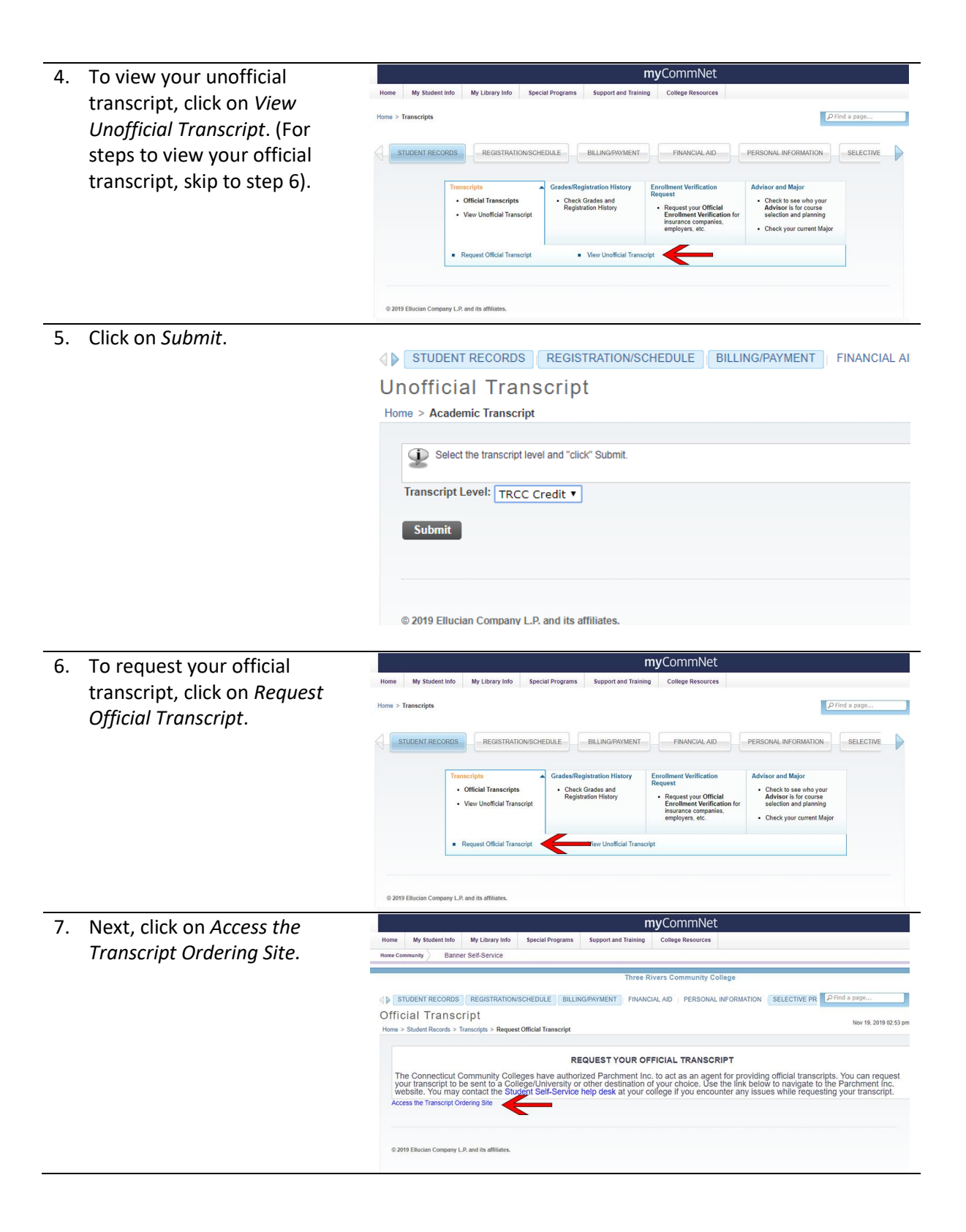

#### TRCC Educational Technology It's not the future. It's now.

BLF 2

## How to view your Transcript

 On the next screen, you can have your transcript send directly to yourself, or directly to a school. Following the directions on the page to meet your specific needs.

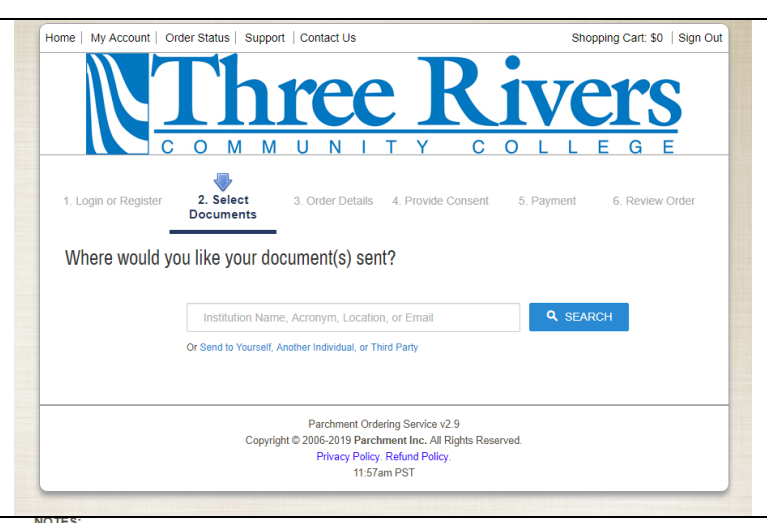

- 9. If you search for a school by name, their preferred method of delivery will automatically be selected. After selecting the delivery location, you will see a screen with options. You can choose to send your transcript immediately, to hold for grades, or hold for degree. You can then choose to add another delivery location, or click on Continue to place the order.
- This is the fastest, most secure, and environmentally friendly method to request your transcript.
  Transcripts will not be processed for those with restrictions or holds placed on their account.
- Students who attended prior to our SIS upgrade will not be able to use this method.

| VVIII                |                                                |                       |                                                 |
|----------------------|------------------------------------------------|-----------------------|-------------------------------------------------|
| elected.             | Destination:                                   |                       | Document Name:                                  |
| delivery             | Quinnipiac University<br>Hamden, CT 06518-1908 |                       | eTranscript - \$0.00<br>Switch to Mail Delivery |
| ee a                 | Continue                                       |                       |                                                 |
| s. You can           | Order Options                                  |                       |                                                 |
| 41<br>4 - L - 4 -    |                                                | Delivery Mode         | Electronic                                      |
| tely, to<br>hold for |                                                | Processing Time 😧     | Now Hold for Grades Hold for Degree             |
| en choose            |                                                |                       | Holds are for current term only                 |
| ivery<br>Continue    |                                                | Purpose for Request * | ¥                                               |
| l'eontinide          |                                                | Attachment (Optional) | Choose File No file chosen                      |
|                      |                                                |                       |                                                 |

# TRCC Educational Technology It's not the future. It's now.